## **Running a Property Information Report**

- 1. Access SaanichMap
- 2. Tools (top right-hand corner)

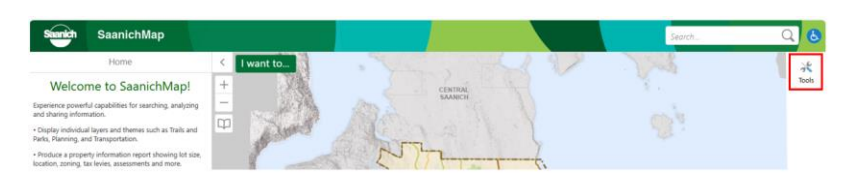

**3.** Select "Find by Address", enter the address, and Submit

| SeanichMap                                                                                                    |             |         |     | Search. | ् 🔕    |
|----------------------------------------------------------------------------------------------------|-------------|---------|-----|---------|--------|
| Home                                                                                                    | C I want to | · Vince | A V | Sec.    | X      |
| Welcome to SaanichMap!                                                                                                    | + X8        | conna   |     |         | " Rote |
| Equiviers powerful capabilities for associating, analysing<br>and phasing information.                                                |             | ARA (   |     |         |        |
| - Display individual layers and iPeetees such as Tails and<br>Rado, Parming, and Yamportation.                                        | - Aler      |         |     |         |        |
| <ul> <li>Produce a property information report showing latitize,<br/>location, corresp. for lower, assessments and report.</li> </ul> | 1           | CUTT-   | 7-6 |         |        |

## Select "Find by Address", enter the address, and Submit

| Navigation                                                                                                    | Maps & Reports Analysis      |              | Searches            |                      |  |  |  |  |
|----------------------------------------------------------------------------------------------------|------------------------------|--------------|---------------------|----------------------|--|--|--|--|
| Find by Address                                                                                                    | Find by Street               | Find b<br>or | y Address<br>Street | Find by Loca<br>Area |  |  |  |  |
| PROPERTY                                                                                                    | ACTIVE PLANNING APPLICATIONS |              |                     |                      |  |  |  |  |
|                                                                                                    | Find by Address ×            |              |                     |                      |  |  |  |  |
| Enter an address.                                                                                                    |                              |              |                     |                      |  |  |  |  |
| As you type, a filtered list of matching addresses will<br>display to help you find an exact match. When entering<br>the address, please ensure to enter the street number<br>followed by the street name and include the<br>appropriate spaces (see example below).<br>Choose an address from the list to populate the text<br>box guickly and click Submit to get your request. |                              |              |                     |                      |  |  |  |  |
| (Example: 770 VE                                                                                                    | RNON AVE).                   |              |                     | N                    |  |  |  |  |
| Address:                                                                                                    |                              |              |                     |                      |  |  |  |  |
|                                                                                                    |                              | Su           | ıbmit Car           | ncel                 |  |  |  |  |

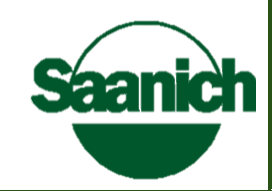

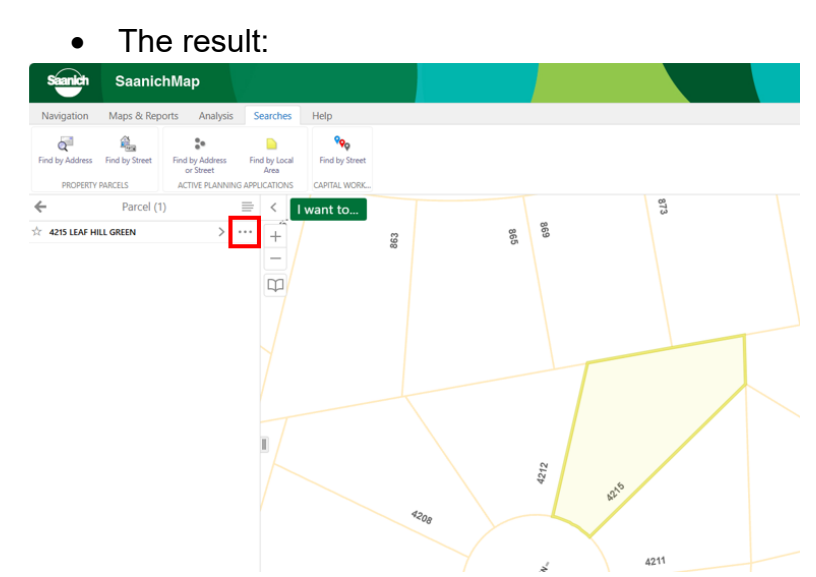

4. Click on the ellipses (...) and "Run a report"

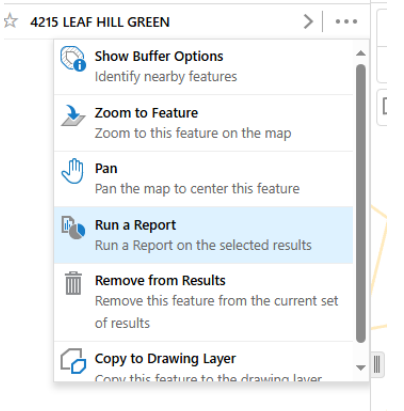

- 5. Select "Property Information Report" (you will then see "generating report")
- 6. Download the report file locally

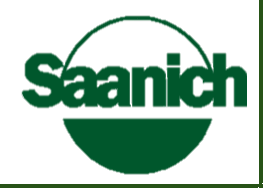